The following guide will explain how to use the iPad for the Heartland Time system. You can clock in using Heartland Time on iPad with Six-Digit PIN Code or Facial Recognization.

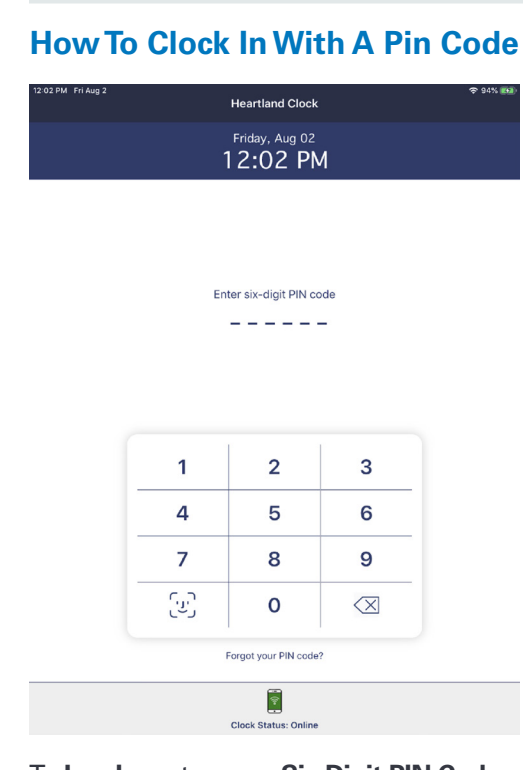

To Log In, enter your Six-Digit PIN Code provided by your employer.

If your company chooses **Clocking In** and **Out** with a **PIN Code** only, you are all set and ready to start **Clocking In** and **Out**.

### How To Clock In With A Pin Code

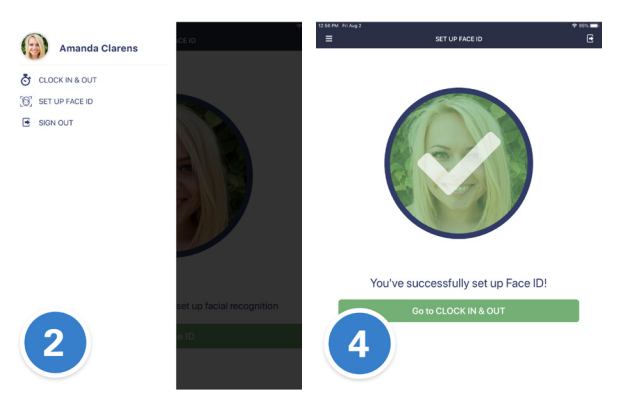

- 1. First, **Log In** by entering your **Six-Digit PIN Code** provided by your employer.
- 2. From the top left icon dropdown, tap on **SET UP FACE ID**.
- 3. Hold the iPad in front of your face, and click the **Set Face ID** Button.
- 4. If the setup is successful, you will see a **Big** White Checkmark and the **Go to CLOCK IN** AND OUT button will be available for you to click on and start your day.

#### How To Clock In With Job Selection

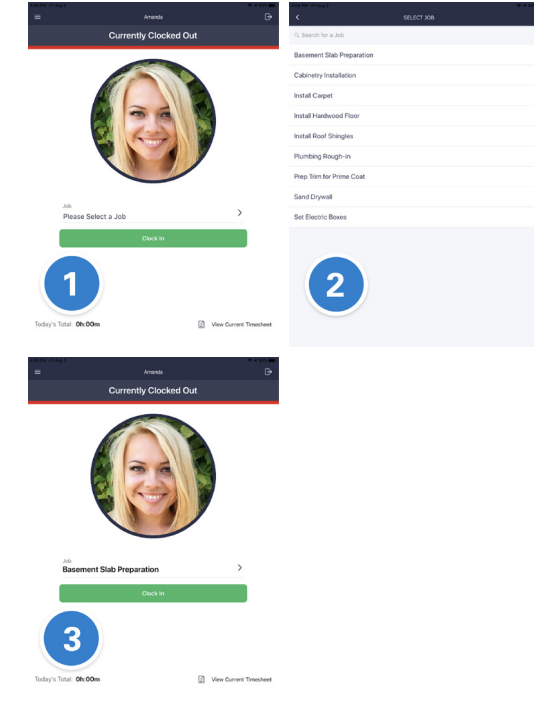

1. Walk up to the iPad, wait for it to recognize your face or re-enter your **Six-Digit PIN Code**.

2. Select the  $\boldsymbol{Job}$  from the drop down.

3. Tap on the Clock In button.

# Heartland

#### How To Transfer Your Job

| <                         | SELECT JOB | the same   | an<br>Amanda                  | Đ                      |
|---------------------------|------------|------------|-------------------------------|------------------------|
| Q. Search for a Job       |            |            | Sand Drywall                  | -                      |
| Basement Slab Preparation |            |            | 01h:58m:57                    | s                      |
| Cabinetry Installation    |            |            |                               |                        |
| Install Carpet            |            |            |                               |                        |
| Install Hardwood Floor    |            |            |                               |                        |
| Install Roof Shingles     |            |            |                               | <b>7</b>               |
| Plumbing Rough-in         |            |            |                               |                        |
| Prep Trim for Prime Coat  |            |            | Jeb                           |                        |
| Sand Drywall              |            |            | Basement Slab Preparation     | >                      |
| Set Electric Boxes        |            |            | Transfer                      |                        |
|                           |            |            | Туре                          |                        |
|                           |            |            | Lunch                         | >                      |
|                           |            |            | Take Break                    |                        |
|                           |            |            | Clock Out                     |                        |
|                           |            |            | Returning to home screen in 5 | seconds                |
|                           |            | Today's To | stal: 0h:00m                  | View Current Timesheet |

- 1. Walk up to the iPad, wait for it to recognize your face **OR** re-enter your **Six-Digit PIN Code**.
- 2. Select the **Job** from the drop-down.
- 3. Tap on the **Transfer** button.

#### How To Resume Your Work

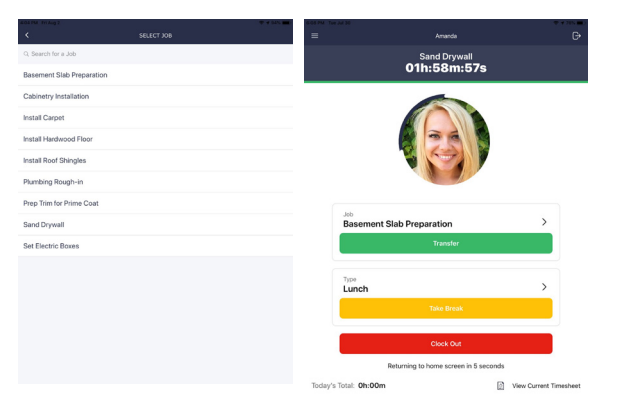

- 1. Walk up to the iPad, wait for it to recognize your face **OR** re-enter your **Six-Digit PIN Code**.
- 2. Select the **Job** type. 3. Tap **Resume**.

## Heartland Time | iPad In/Out Time Entry

#### How To Take A Break

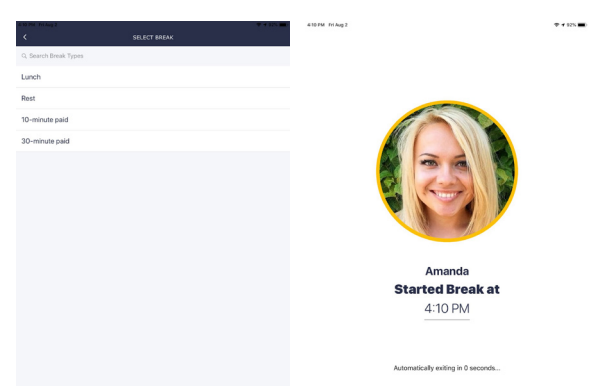

- 1. Walk up to the iPad, wait for it to recognize your face **OR** re-enter your **Six-Digit PIN Code**.
- 2. Select the Break type.
- 3. Click Take Break.

#### How To Clock Out

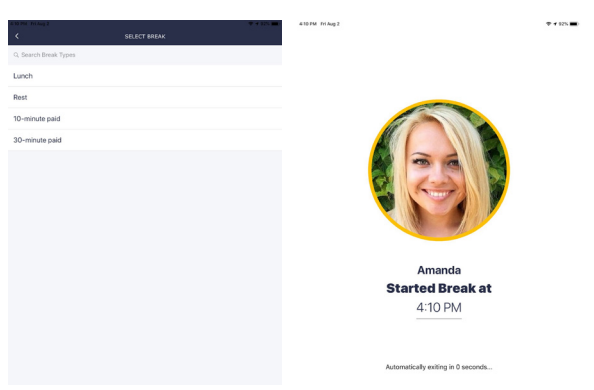

- 1. Walk up to the iPad, wait for it to recognize your face **OR** re-enter your **Six-Digit PIN Code**.
- 2. Tap on Clock Out.